Excel2007批量删除超链接的两种方法 PDF转换可能丢失图片 或格式,建议阅读原文

https://www.100test.com/kao\_ti2020/645/2021\_2022\_Excel2007\_E6 c98 645508.htm Excel中某列单元格均含有超链接,用手工删 除超链接的方法必须一个个进行:右击该列中任何一个含有 超链接的单元格,选择"取消超链接"(图1)。由于数量巨大 ,因此只能考虑采用批量删除法。一、宏代码去除法打开 该Excel文件, 切换到"视图"选项卡, 点击"宏""录制 宏",出现"录制新宏"窗口,在"宏名"定义一个名称为 : RemoveHyperlinks(图2), 点击"确定"退出. 再点击"宏" " 查看宏 ",选择"宏名"下的"RemoveHyperlinks"并点 击"编辑",打开"Microsoft Visual Basic"编辑器,用如下 内容替换右侧窗口中的所有代码(图3),然后保存关闭VBA编 辑器: Sub RemoveHyperlinks() 'Remove all hyperlinks from the active sheet ActiveSheet.Hyperlinks.Delete End Sub 再点击"宏" "查看宏",选择"宏名"下的"RemoveHyperlinks"并点 击"执行"即可去除该工作表的链接。 用以下代码也可以达 到相同的目的: Sub ZapHyperlinks() Cells. Hyperlinks. Delete End Sub 相关推荐: #0000ff>管理Excel2007条件格式规则的优先 级 #0000ff>Excel2007应用或删除单元格底纹 #0000ff>Excel中应 用、创建或删除单元格样式 100Test 下载频道开通,各类考试

题目直接下载。详细请访问 www.100test.com